MANUAL DO FORNECEDOR -CADASTRO, ATUALIZAÇÃO E RENOVAÇÃO CADASTRAL

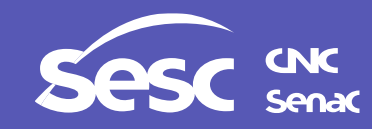

24/10/2024\_versão 01

# COMO REALIZAR UM NOVO CADASTRO

## Acesse o PORTAL DE COMPRAS SESC DEPARTAMENTO NACIONAL através do link: https://egov-br.paradigmabs.com.br/sescdn/Default.aspx

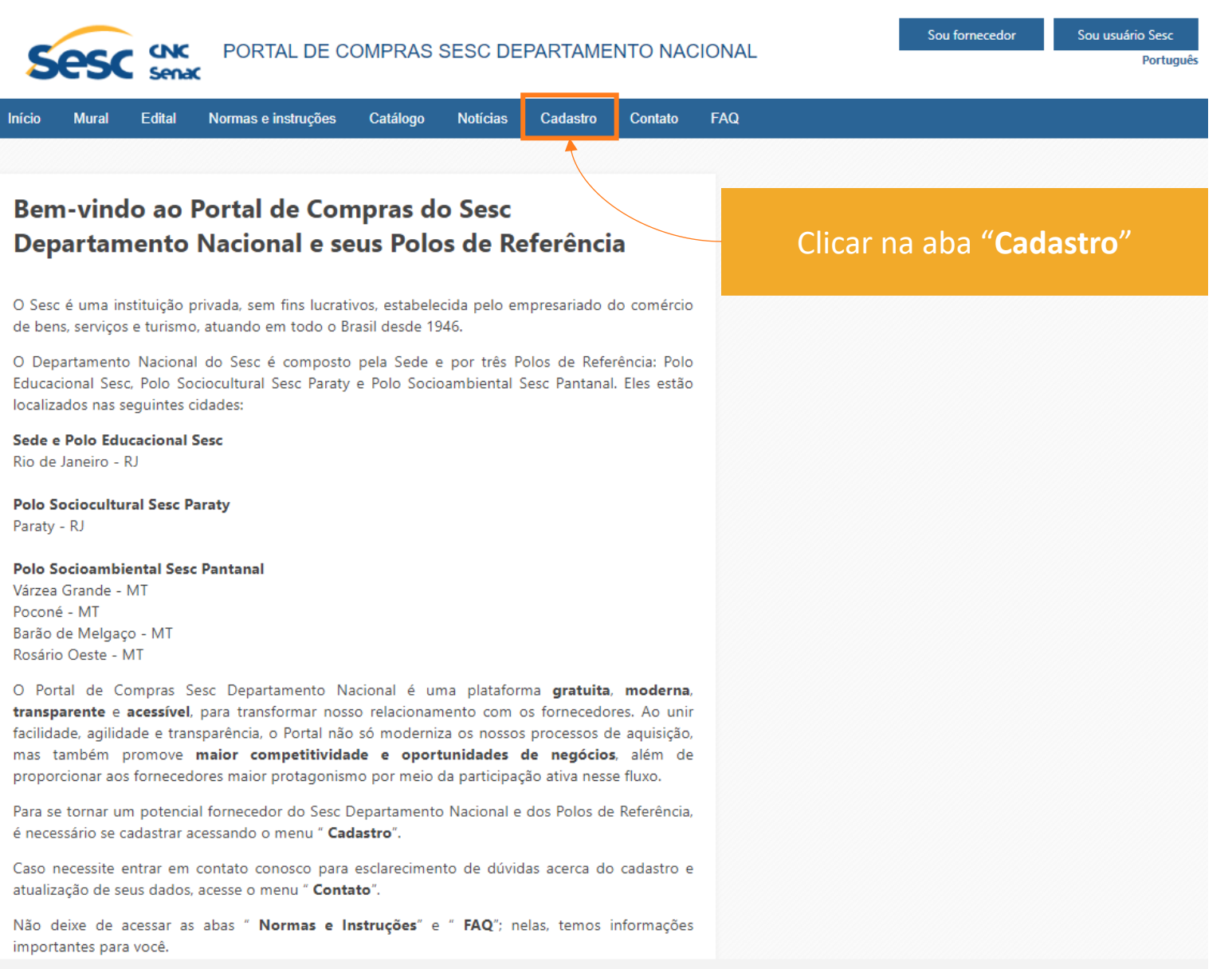

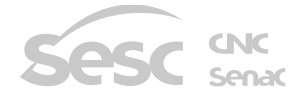

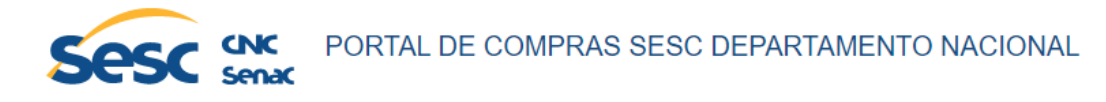

| Início Mural Edital Normas e instruções Catálogo Notícias                                                                                                    | Cadastro Contato FAQ                                                                                                    |
|----------------------------------------------------------------------------------------------------|----------------------------------------------------------------------------------------------------|
|                                                                                                    |                                                                                                    |
| CADASTRO DE FORNECEDORES                                                                                                    | CONSULTAR PROTOCOLO<br>Por aqui é possível consultar o andamento de seu processo de cadastro com seu número de protocolo.                                  |
| Seja bem-vindo!                                                                                                    | Basta informá-lo abaixo para saber a situação atual da sua solicitação.                                                                                    |
| Agradecemos o seu interesse em se tornar um potencial fornecedor do Sesc Departamento Nacional e Polos de referência.                                                                                 | Caso não tenha anotado seu número de protocolo, é possível recuperá-lo clicando em "Esqueci meu protocolo" e informe o seu CNPJ para que seja reenviado ao |
| O guia para o preenchimento do cadastro encontra-se disponível na aba Normas e Instruções,                                                                                                    | seu e-mail.                                                                                                    |
| Atenção! Se você já é cadastrado e deseja atualizar ou renovar seu cadastro, deve acessar o portal com seu CNPJ e senha, depois solicitar sua atualização ou renovação através do menu Administração. | Protocolo                                                                                                    |
| Clique no ícone e inicie o seu cadastro.                                                                                                    | CONSULTAR PROTOCOLO ESQUECI MEU PROTOCOLO                                                                                                    |
| INICIAR NOVO CADASTRO DE FORNECEDOR                                                                                                    |                                                                                                    |
|                                                                                                    |                                                                                                    |
|                                                                                                    |                                                                                                    |

Clicar em "INICIAR NOVO CADASTRO DE FORNECEDOR"

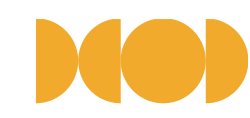

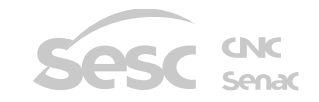

## PASSO 1 - DADOS GERAIS

Preencher os campos com as informações relacionadas a sua empresa, conforme o seu cartão CNPJ e/ou contrato social

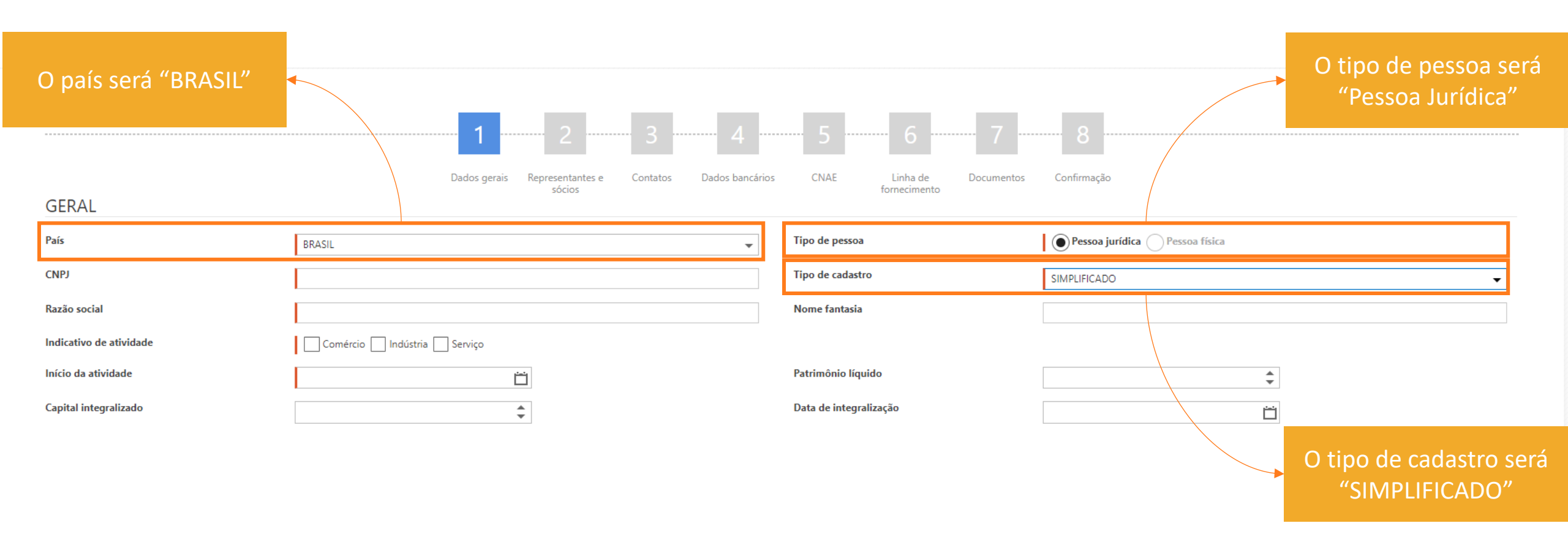

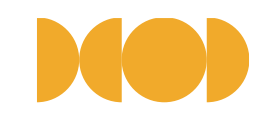

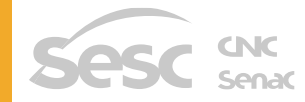

### Preencher os campos com as informações relacionadas a sua empresa, conforme o seu cartão CNPJ e/ou contrato social

|            | Da        | 1 | 2 3 | Dados bancários | 5           | Linha de | Documentos | Confirmação |  |
|------------|-----------|---|-----|-----------------|-------------|----------|------------|-------------|--|
| ENDEREÇO   |           |   |     |                 |             |          |            |             |  |
| CEP        |           |   |     |                 |             |          |            |             |  |
| Logradouro |           |   |     |                 |             |          |            |             |  |
| Número     |           |   |     |                 | Complemento |          |            |             |  |
| Bairro     |           |   |     |                 |             |          |            |             |  |
| Estado     | SELECIONE |   |     | •               | Cidade      |          |            | SELECIONE   |  |

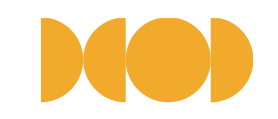

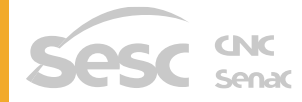

### Preencher os campos com as informações relacionadas a sua empresa, conforme o seu cartão CNPJ e/ou contrato social

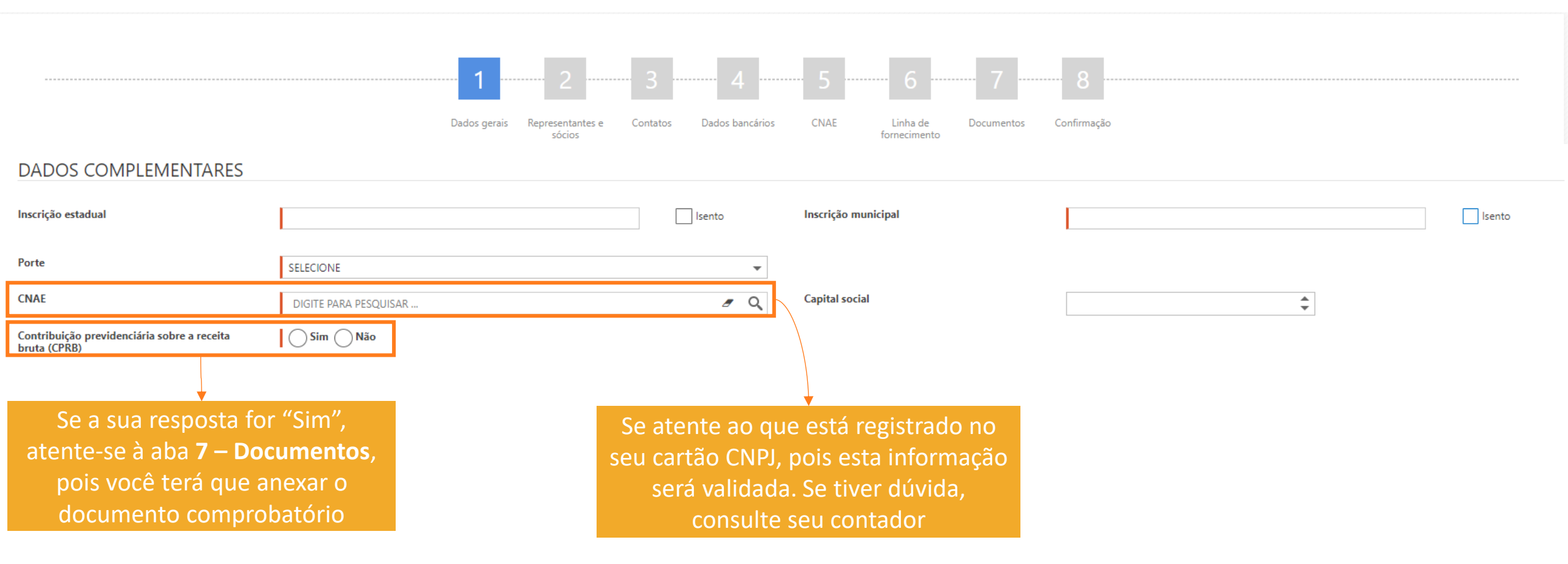

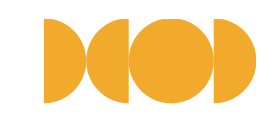

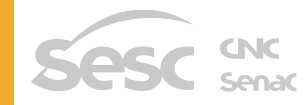

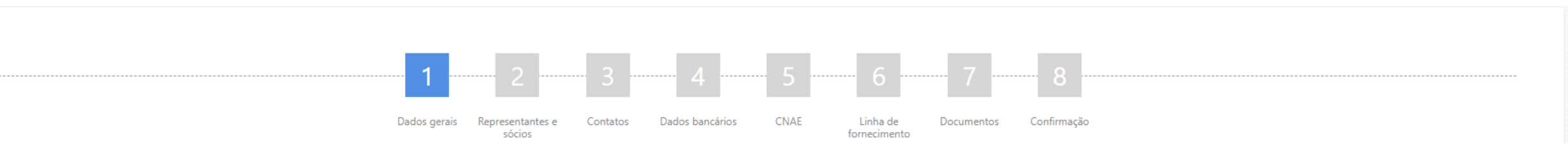

#### CONTATO (AS INFORMAÇÕES ABAIXO SERÃO USADAS COMO ACESSO À APLICAÇÃO)

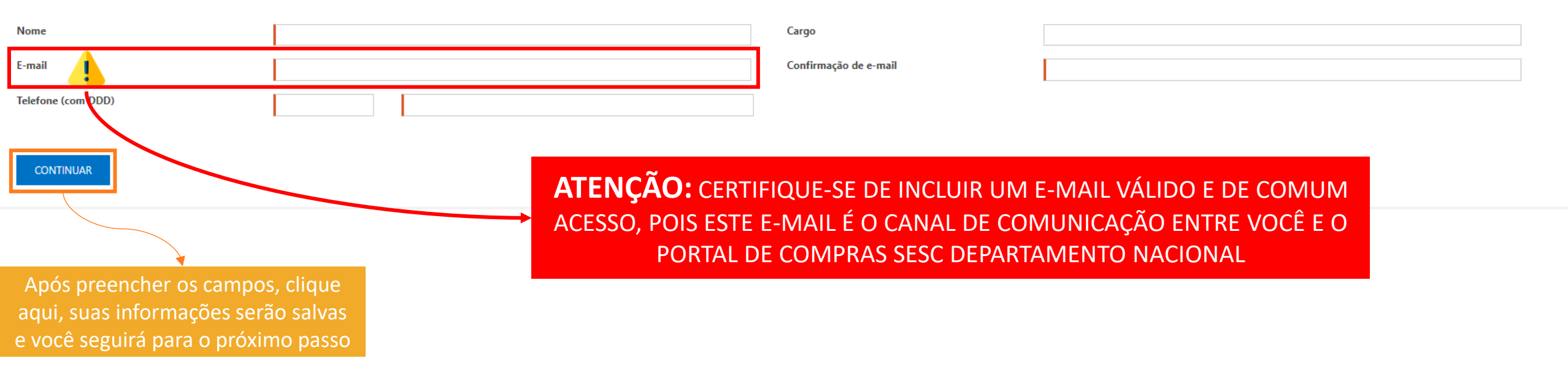

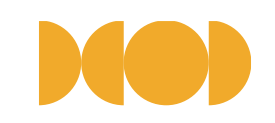

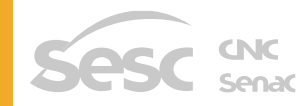

## PASSO 2 - REPRESENTANTES E SÓCIOS

| Pre                                                                  | eencher os campos com as informaçõe<br>e                                                        | es relacionada<br>/ou contrato      | as a sua empresa<br>social            | a, conforme o seu | cartão CNPJ                                                                                      |
|----------------------------------------------------------------------|-------------------------------------------------------------------------------------------------|-------------------------------------|---------------------------------------|-------------------|--------------------------------------------------------------------------------------------------|
|                                                                      | Dados gerais Representantes e Contatos sócios                                                   | Dados bancários CNAE                | Linha de Documentos                   | Confirmação       |                                                                                                  |
| Mensagem de alerta divulgada pa                                      | ara o responsável pelo cadastro, renovação ou alteração de dados                                |                                     |                                       |                   | Protocolo: 29058102-110102024102181                                                              |
| Tipo<br>Nome<br>CPF<br>Telefone (com DDD)<br>Endereço<br>Observações | SELECIONE                                                                                       | E-mail     RG     Início de ma      | ndato<br>lato                         |                   | Validade Indeterminada                                                                           |
| RAZÃO SOCIAL/NOME<br>JOÃO DA SILVA<br>VOLTAR CONTINUAR               | E-MAIL<br>TESTE@TESTE.COM.BR<br>Após SALVAR, clique aqui e você<br>seguirá para o próximo passo | CPF/CNPJ<br>462.467.940-76          | TIPO<br>Administrador                 | ATIVC             | )<br>2<br>2<br>2<br>2<br>2<br>2<br>2<br>2<br>2<br>2<br>2<br>2<br>2<br>2<br>2<br>2<br>2<br>2<br>2 |
|                                                                      | odos os campos com o indicativo   são<br>seguir                                                 | obrigatórios<br>para a aba <b>3</b> | . Se você não pr<br><b>– Contatos</b> | eenchê-los não se | rá possível                                                                                      |

CNC SenaC

## PASSO 3 - CONTATOS

Seu contato principal virá preenchido a partir das informações da aba **1 – Dados gerais**, mas você poderá adicionar contatos adicionais Representantes e CNAF Dados gerais Dados bancários Linha de Confirmação sócios fornecimento Protocolo: 29658162-I161020241021BR CONTATOS Nome Cargo Telefone (com DDD) CPF Celular (com DDD) Ramal Tipo de contato SELECIONE E-mail Após preencher os campos, clique SALVAR aqui e suas informações serão salvas NOME TELEFONE CELULAR PRINCIPAL MANUAL DO FORNECEDOR (21) 89741555 Sim CONTINUAR VOLTAR seguirá para o próximo passo

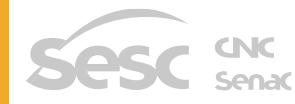

## PASSO 4 - DADOS BANCÁRIOS

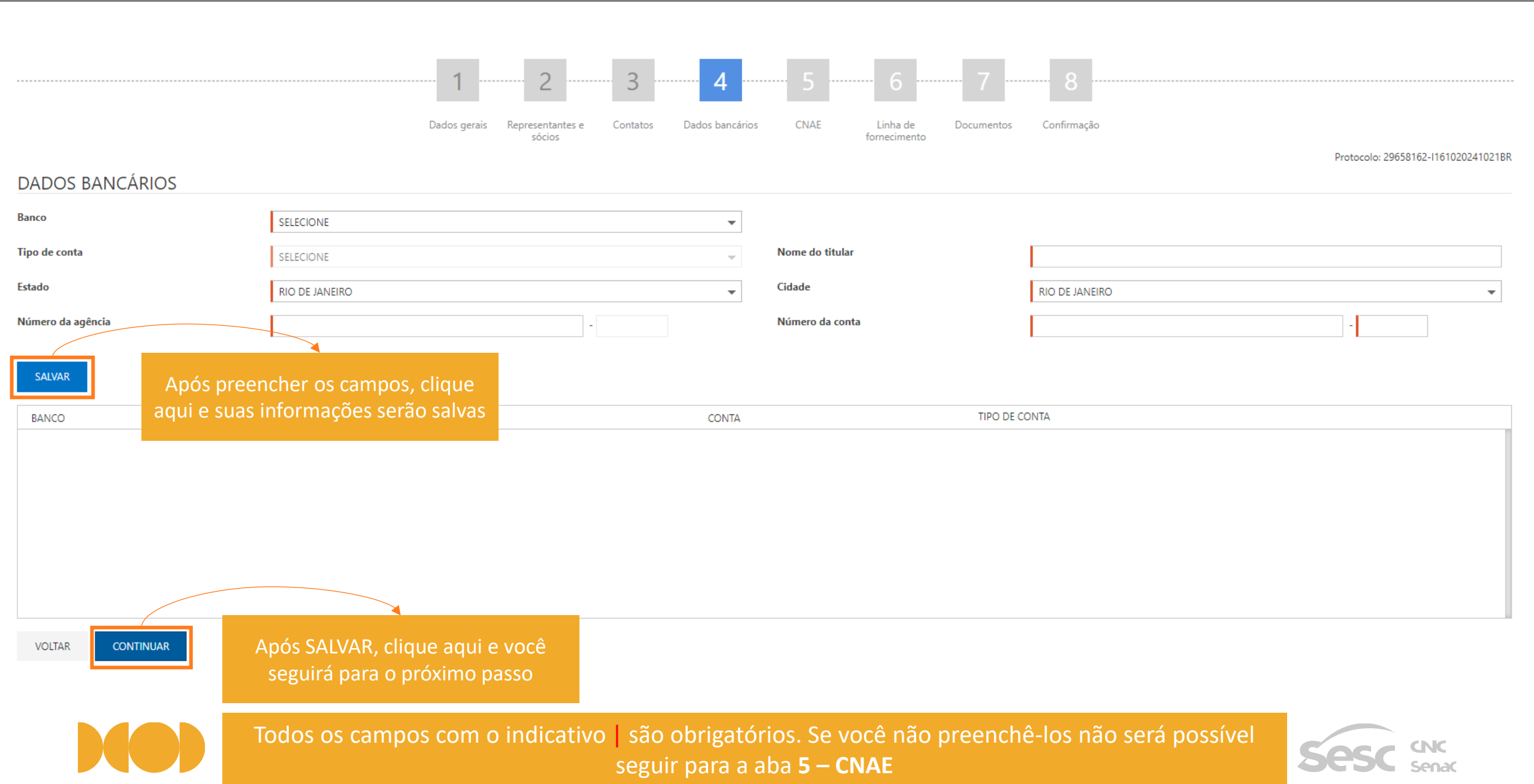

## PASSO 5 - CNAE SECUNDÁRIO

|                                                                                                    | Preencher os cam                                                                                                    | npos com as informaç                                  | ões relacior<br>e/ou contr | nadas a sua empre<br>rato social           | sa, conforme o seu cartão C                                  | NPJ                                 |
|----------------------------------------------------------------------------------------------------|----------------------------------------------------------------------------------------------------|-------------------------------------------------------|----------------------------|--------------------------------------------|--------------------------------------------------------------|-------------------------------------|
|                                                                                                    |                                                                                                    | Dados gerais Representantes e Contatos sócios         | Dados bancários            | CNAE Linha de Docur                        | 7 8                                                          |                                     |
| CLASSIFICAÇÃO NACIONA                                                                                                    | AL DE ATIVIDADES ECONÔN<br>e arquitetura e engenharia; testes e ana                                                                           | VICAS - CNAE                                          | O CNAE p<br>conforme       | orincipal virá preer<br>o que foi informac | nchido automaticamente,<br>lo na aba <b>1 – Dados Gerais</b> | Protocolo: 29658162-1161020241021BR |
| Se passar por esta etapa sen                                                                                                    | n selecionar pelo menos um c                                                                                                    | :ódigo CNAE secundário, estará                        | declarando que a           | empresa não possui código                  | CNAE secundário registrado em seu CNPJ                       |                                     |
|                                                                                                    |                                                                                                    |                                                       |                            |                                            |                                                              | PESQUISAR                           |
| <ul> <li>A - AGRICULTURA, PECUÁRIA, PRODUÇ</li> <li>B - INDÚSTRIAS EXTRATIVAS</li> <li>C - INDÚSTRIAS DE TRANSFORMAÇÃO</li> <li>D - ELETRICIDADE E GÁS</li> <li>E - ÁGUA, ESGOTO, ATIVIDADES DE GEI</li> <li>F - CONSTRUÇÃO</li> </ul>                                                  | ÃO FLORESTAL, PESCA E AQÜICULTURA<br>)<br>STÃO DE RESÍDUOS E DESCONTAMINAÇÃO                                                                  |                                                       |                            |                                            | Utilize a barra de pesquisa<br>busca                         | para facilitar a sua                |
| ITENS SELECIONADOS<br>4399-1/01 - Administração de obras<br>4399-1/02 - Montagem e desmontagem de ar<br>4399-1/03 - Obras de alvenaria<br>4399-1/04 - Serviços de operação e fornecime<br>4399-1/05 - Perfuração e construção de poços<br>4399-1/99 - Serviços especializados para cons | ndaimes e outras estruturas temporárias<br>ento de equipamentos para transporte e elev<br>s de água<br>trução não especificados anteriormente | /ação de cargas e pessoas para uso em obras           |                            |                                            |                                                              |                                     |
| VOLTAR CONTINUAR                                                                                                    | Após selecionar os it<br>serão salvas e voc                                                                                                   | ens, clique aqui, suas in<br>cê seguirá para o próxim | formações<br>o passo       |                                            |                                                              |                                     |

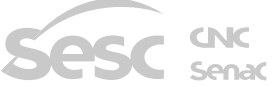

## PASSO 6 - LINHA DE FORNECIMENTO

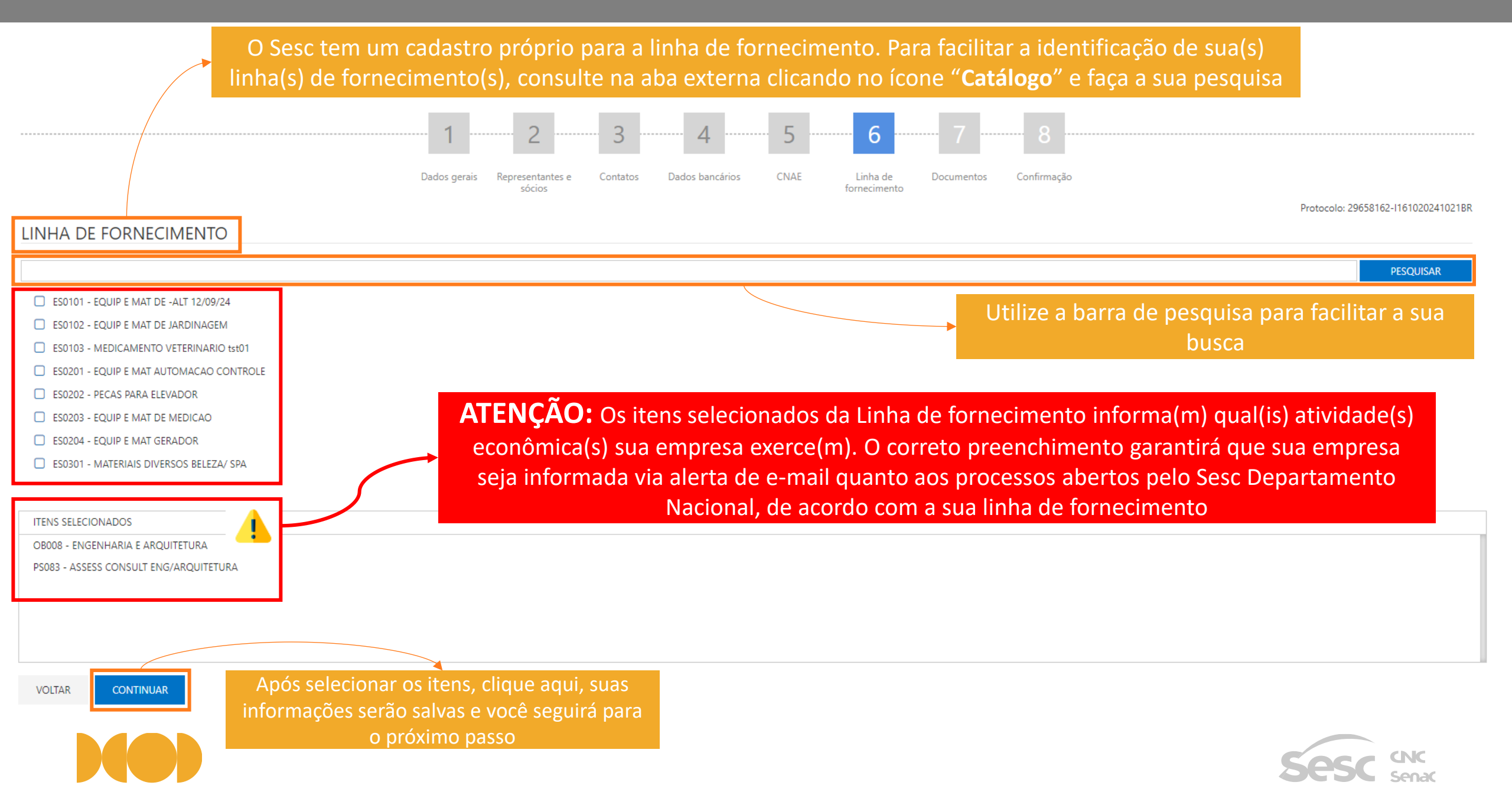

## PASSO 7 - DOCUMENTOS

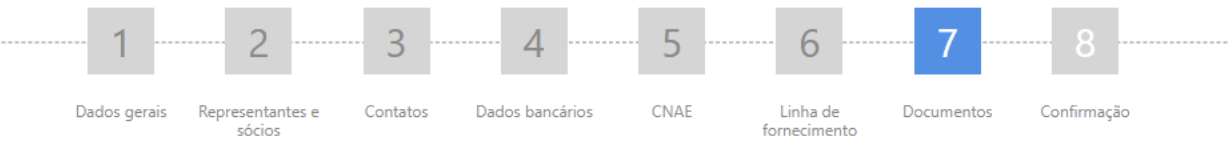

Protocolo: 29658162-I161020241021BR

#### GERAL

| DOCUMENTO                                                                                                    | LINHA DE FORNECIMENTO | DATA DE CADASTRO | NÚMERO | VALIDADE                                             | ANEX     | (OS                    | AÇÃO                      |          |
|----------------------------------------------------------------------------------------------------|-----------------------|------------------|--------|------------------------------------------------------|----------|------------------------|---------------------------|----------|
| CADASTRO NACIONAL DE PESSOAS JURÍDICAS (CNPJ)                                                                                                    |                       | 16/10/2024       |        | ä                                                    | Ø        |                        |                           |          |
| REGISTRO COMERCIAL (CONTRATO SOCIAL OU ESTATUTO<br>OU CERTIFICADO DE CONDIÇÃO DE<br>MICROEMPREENDEDOR INDIVIDUAL OU REQUERIMENTO<br>DE EMPRESÁRIO OU DOUTIMENTO EQUIVALENTE) |                       | 16/10/2024       |        |                                                      | ٦        |                        |                           |          |
| DOCUMENTO DE IDENTIFICAÇÃO OFICIAL, VÁLIDO E COM<br>FOTO DO REPRESENTANTE LEGAL OU ADMINISTRADOR<br>ATO DE NOMEAÇÃO OU DE ELEIÇÃO OU ATA DE REUNIÃO                          |                       | 16/10/2024       |        | Ë                                                    | Ø        | Clicar no<br>seleciona | o icone do<br>r o(s) arqu | ivo(s) e |
| DO CONSELHO DE ADMINISTRAÇÃO DOS<br>ADMINISTRADORES                                                                                                    |                       | 16/10/2024       |        |                                                      | Ø        | Inseri                 | r o(s) anex               | (O(S)    |
| COMPROVANTE DE CONTA BANCÁRIA                                                                                                    |                       | 16/10/2024       |        | Ë                                                    |          |                        |                           |          |
| COMPROVANTE DE INSTRIGÃO ESTADUAL OU DE ISENÇÃO                                                                                                    |                       | 16/10/2024       |        | Ë                                                    | Ø        |                        |                           |          |
| PROCURAÇÃO DE NOMEAÇÃO DO REPRESENTANTE LEGAL                                                                                                    |                       | 16/10/2024       |        | <u></u>                                              |          |                        |                           |          |
| COMPROVANTE DE INSCE ÃO MUNICIPAL OU DE<br>ISENÇÃO                                                                                                    |                       | 16/10/2024       |        | ANEXOS                                               | <b>*</b> |                        |                           | ×        |
| INSCRIÇÃO NO CADASTRO DE PESSOAS FÍSICAS DE QUEM<br>OUTORGA A PROCURAÇÃ <mark>O</mark> (CPF)                                                                                 |                       | 16/10/2024       |        | Extensões permitidas: .pdf, .bpm, .jpg, .jpgg, .png. |          |                        |                           |          |
| DECLARAÇÃO DE CONTRIBUIÇÃO PREVIDENCIÁRIA SOBRE<br>A RECEITA BRUTA (CPRE) conso tenha optado pelo "Sim" na                                                                   |                       | 16/10/2024       |        | SELECIONAR ARQUIVOS Arquivo                          |          | Concluído              | Anexado em                |          |
| aba Dados gerais", est <b>ergo</b> cumento e obrigatorio)<br>DOCUMENTO DE IDENTIFICAÇÃO OFICIAL, VÁLIDO E COM<br>FOTO DE QUEM OUTORGA A PROCURAÇÃO                           |                       | 16/10/2024       |        | TESTE CADASTRO - CNPI.pdf 33                         | KB       | 100 %                  | 16/10/2024 10:32:18       | 8        |
| INSCRIÇÃO NO CADASTRO DE PESSOAS FÍSICAS DO<br>REPRESENTANTE LEGAL (CPF)                                                                                                    |                       | 16/10/2024       |        |                                                      |          |                        |                           | FECHAR   |

LEGENDA: 📕 Documento vencido 📔 Documento à vencer em até 10 dias 🗞 Documento não obrigatório 🗞 Documento obrigatório 🥎 Documento com anexo Exige representante

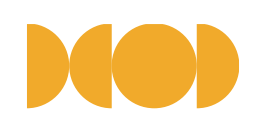

CONTINUAR

VOLTAR

Todos os documentos com o indicativo 💊 são obrigatórios. Se você não anexá-los não será possível seguir para a aba **8 – Confirmação** 

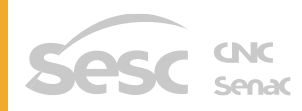

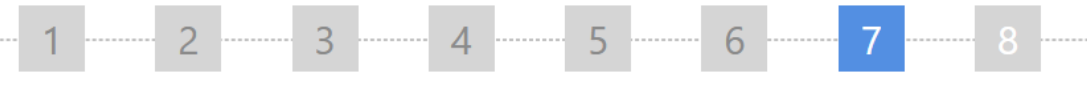

Dados gerais Representantes e sócios Contatos Dados bancários CNAE

Linha de Documentos fornecimento

cumentos Confirmação

Protocolo: 29658162-I161020241021BR

CNC SenaC

#### GERAL

| DOCUMENTO                                                                                                    | LINHA DE FORNECIMENTO DATA DE CAD                                                                                      | ASTRO N                   | NÚMERO                                 | VALIDADE                        |                    | ANEXOS        | AÇÃO                              |
|----------------------------------------------------------------------------------------------------|----------------------------------------------------------------------------------------------------|---------------------------|----------------------------------------|---------------------------------|--------------------|---------------|-----------------------------------|
| CADASTRO NACIONAL DE PESSOAS JURÍDICAS (CNPJ)                                                                                                    | 16/10/2024                                                                                                    |                           |                                        |                                 | Ë                  | Ø             | ×                                 |
| REGISTRO COMERCIAL (CONTRATO SOCIAL OU ESTATUTO<br>OU CERTIFICADO DE CONDIÇÃO DE<br>MICROEMPREENDEDOR INDIVIDUAL OU REQUERIMENTO<br>DE EMPRESÁRIO OU DOC <mark>UM</mark> ENTO EQUIVALENTE) | 16/10/2024                                                                                                    |                           |                                        |                                 | Ë                  | Ø             | ~                                 |
| DOCUMENTO DE IDENTIFICAÇÃO OFICIAL, VÁLIDO E COM<br>FOTO DO REPRESENTANTE LEGAL OU ADMINISTRADOR                                                                                           | 16/10/2024                                                                                                    |                           |                                        |                                 | Ë                  | Ø             | ~                                 |
| ATO DE NOMEAÇÃO OU DELEIÇÃO OU ATA DE REUNIÃO<br>DO CONSELHO DE ADMINISTRAÇÃO DOS<br>ADMINISTRADORES                                                                                       | 16/10/2024                                                                                                    | [                         |                                        |                                 |                    | 0             |                                   |
| COMPROVANTE DE CONTA-BANCÁRIA                                                                                                    | 16/10/2024                                                                                                    |                           |                                        |                                 |                    | 0             |                                   |
| COMPROVANTE DE INSPRIÇÃO ESTADUAL OU DE ISENÇÃO                                                                                                    | 16/10/2024                                                                                                    |                           |                                        |                                 | Ü                  | Ø             | ×                                 |
| PROCURAÇÃO DE NOMEAÇÃO DO REPRESENTANTE LEGAL                                                                                                    | 16/10/2024                                                                                                    |                           |                                        |                                 | Ċ.                 | 0             |                                   |
| COMPROVANTE DE INSCRIÇÃO MUNICIPAL OU DE<br>ISENÇÃO                                                                                                    | <u>16/1<del>0/2</del>024</u>                                                                                           | [                         |                                        |                                 | Ë                  | Ø             | ~                                 |
| INSCRIÇÃO NO CADASTRO DE PESSOAS FÍSICAS DE QUEM<br>OUTORGA A PROCURAÇÃO (CPF)                                                                                                    | 16/10/2024                                                                                                    |                           |                                        |                                 |                    | 0             |                                   |
| DECLARAÇÃO DE CONTRIBUIÇÃO PREVIDENCIÁRIA SOBRE<br>A RECEITA BRUTA (CPRB) reso tenha optado pelo "Sim" na<br>aba "Dados gerais", este too mento é obrigatório)                             | 16/10/2024                                                                                                    |                           |                                        |                                 | Ë                  | Ø             | ~                                 |
| DOCUMENTO DE IDENTIFICAÇÃO OFI <mark>CI</mark> AL, VÁLIDO E COM<br>FOTO DE QUEM OUTORGA A PROCURAÇÃO                                                                                       | 16/10/2024                                                                                                    | [                         |                                        |                                 |                    | 0             |                                   |
| INSCRIÇÃO NO CADASTRO DE PESSOAS FÍSICAS DO<br>REPRESENTANTE LEGAL (CPF)                                                                                                    | 16/10/2024                                                                                                    | [                         |                                        |                                 | Ë                  | Ø             | ~                                 |
| VOLTAR CONTINUAR fic<br>information<br>seg                                                                                                    | nexar os documentos e o clipe<br>ar azul, clique aqui, suas<br>mações serão salvas e você<br>uirá para o próximo passo | LEGENDA: Documento vencio | do 🚺 Documento à vencer em até 10 dias | 🗞 Documento não obrigatório ( 📎 | Documento obrigató | rio 🔇 Documer | nto com anexo Exige representante |
| Quando                                                                                                    | o todos os documentos obr                                                                                              | igatórios estive          | rem com o indicat                      | ivo 🚿 você po                   | derá seg           | uir para      | a                                 |

aba **8 – Confirmação** 

## PASSO 8 - CONFIRMAÇÃO

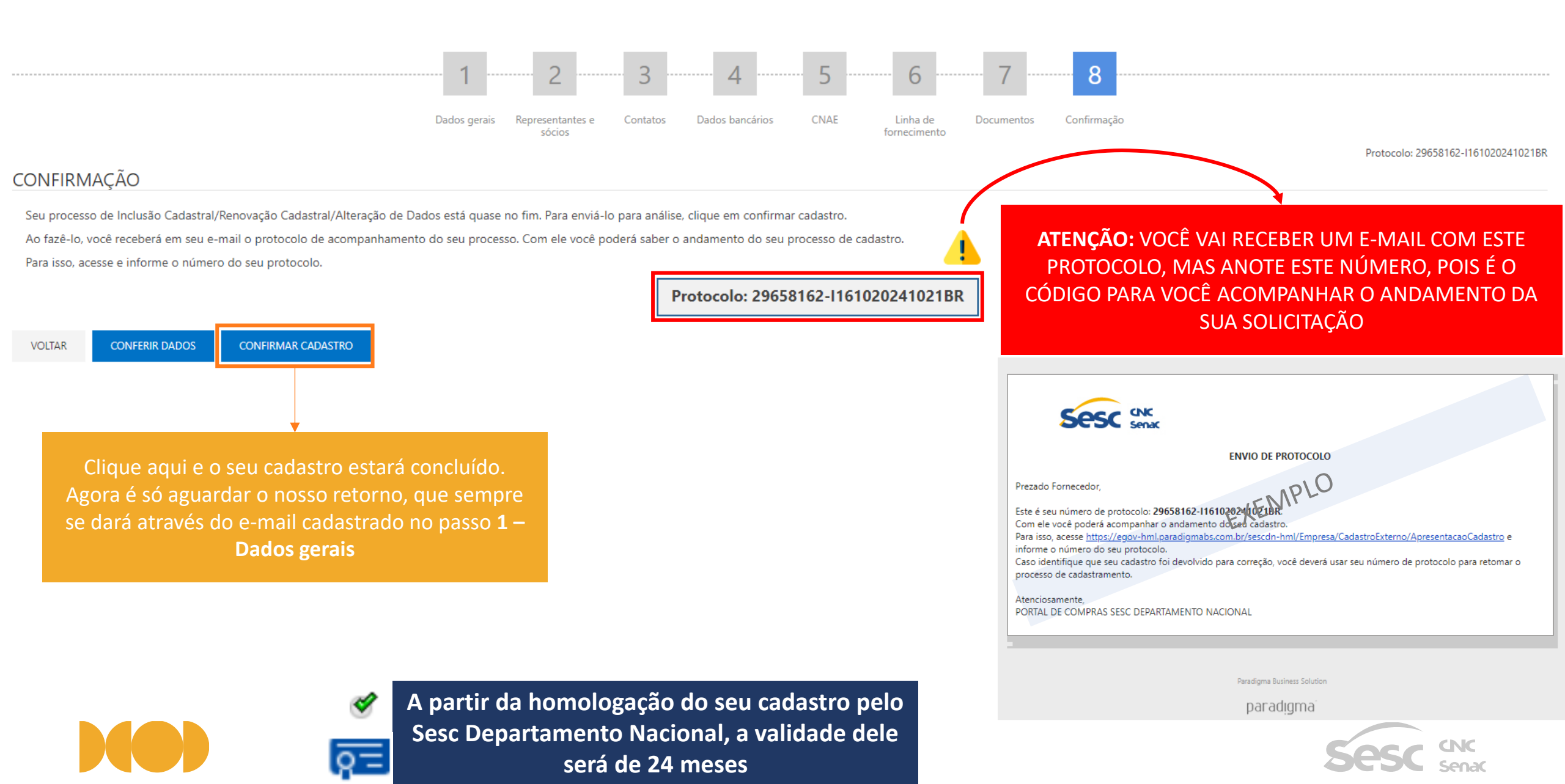

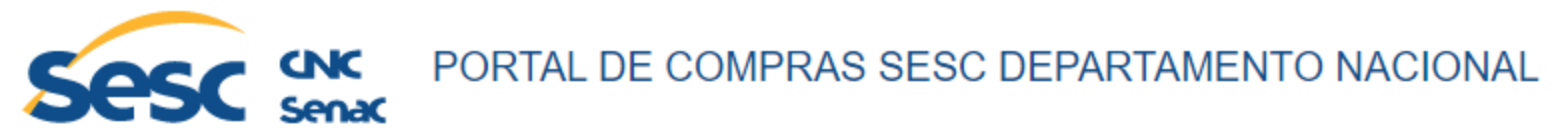

Sou usuário Sesc

Português

| nício | Mural | Edital | Normas e instruções | Catálogo | Notícias | Cadastro | Contato | FAQ        |                                            |
|-------|-------|--------|---------------------|----------|----------|----------|---------|------------|--------------------------------------------|
|       |       |        |                     |          |          |          |         |            |                                            |
| COI   | NTATO |        |                     |          |          |          |         |            |                                            |
| Nome  | e     |        |                     | Telef    | one      |          |         |            | E-mail                                     |
|       |       |        |                     |          |          |          |         |            |                                            |
| Empr  | esa   |        |                     | Assu     | nto      |          |         |            |                                            |
|       |       |        |                     | Sele     | ecione   |          |         | •          |                                            |
| Mens  | agem  |        |                     | Sele     | ecione   |          |         |            |                                            |
|       |       |        |                     | Eloc     | nio      |          |         |            |                                            |
|       |       |        |                     | Rec      | lamação  |          |         |            |                                            |
|       |       |        |                     | Sen      | ha       |          |         |            |                                            |
|       |       |        |                     |          |          |          |         |            |                                            |
|       |       |        |                     |          |          |          |         |            |                                            |
|       |       |        |                     |          |          |          | Se a    | inda tiver | duvida acerca do cadastro entre em contato |
|       |       |        |                     |          |          |          |         | con        | losco clicando no icone "Contato"          |
|       |       |        |                     |          |          |          |         |            | 1                                          |

🔿 Enviar

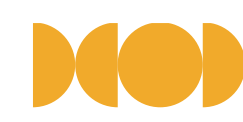

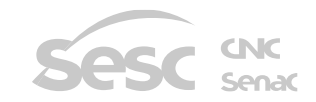

# COMO RENOVAR O CADASTRO

## O QUE É RENOVAÇÃO CADASTRAL?

Renovação cadastral é o procedimento obrigatório que deverá ser realizado pelo fornecedor quando findada a validade do cadastro ou quando houver alteração na situação empresarial do fornecedor. A renovação cadastral exige a atualização dos documentos obrigatórios solicitados pelo Sesc Departamento Nacional para a homologação do cadastro.

A partir da homologação do cadastro renovado pelo Sesc Departamento Nacional, a sua validade será de 24 meses.

Sempre que houver alteração na situação empresarial do fornecedor que altere algum documento obrigatório é imprescindível que seja realizada a renovação cadastral, atualizando as informações cadastrais e anexando os documentos comprobatórios devidos.

Sempre que houver a renovação cadastral e esta for homologada pelo Sesc Departamento Nacional, a validade será de 24 meses, contados a partir da data da homologação.

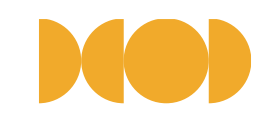

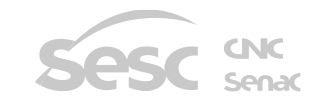

## Acesse o PORTAL DE COMPRAS SESC DEPARTAMENTO NACIONAL através do link: https://egov-br.paradigmabs.com.br/sescdn/Default.aspx

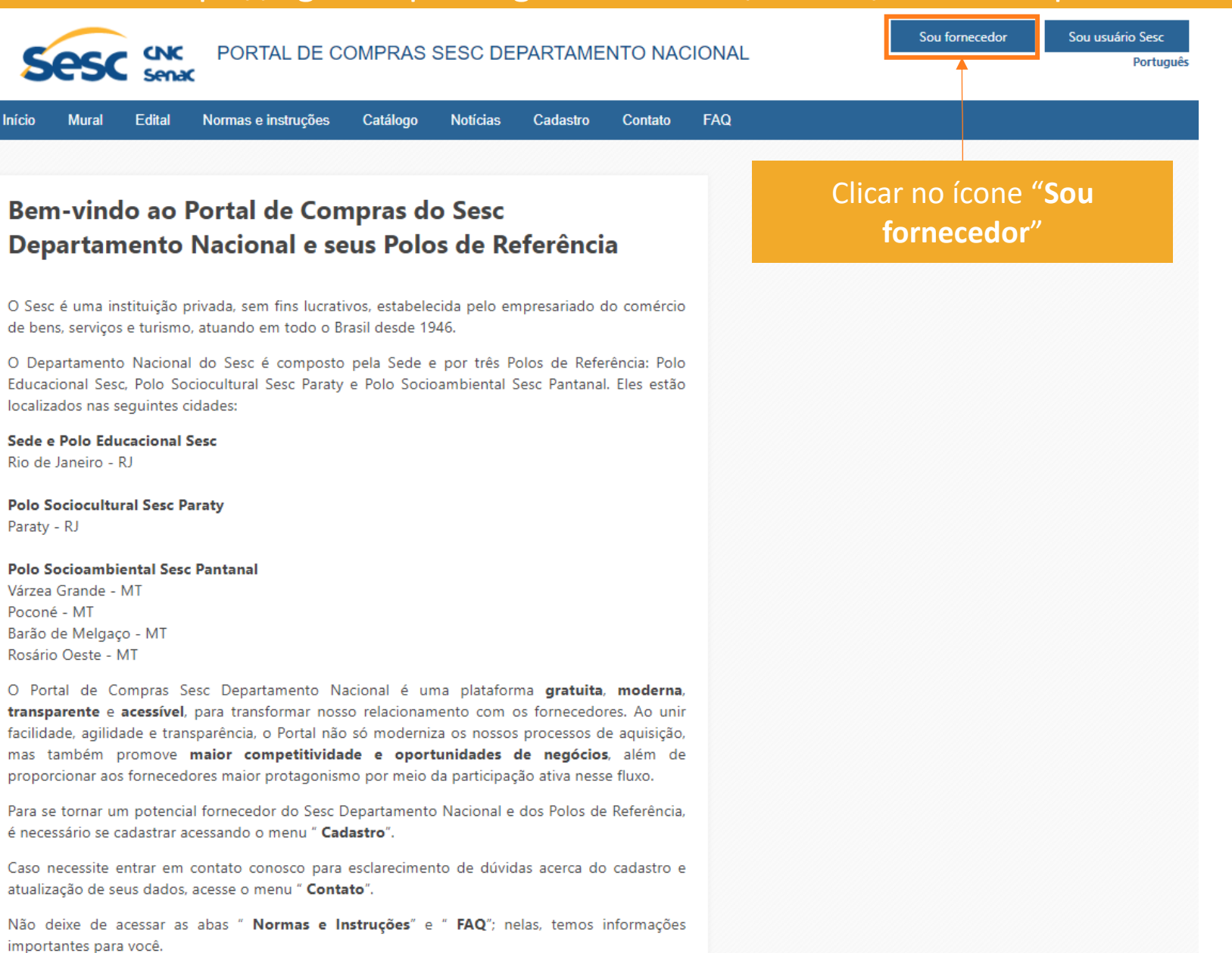

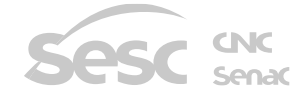

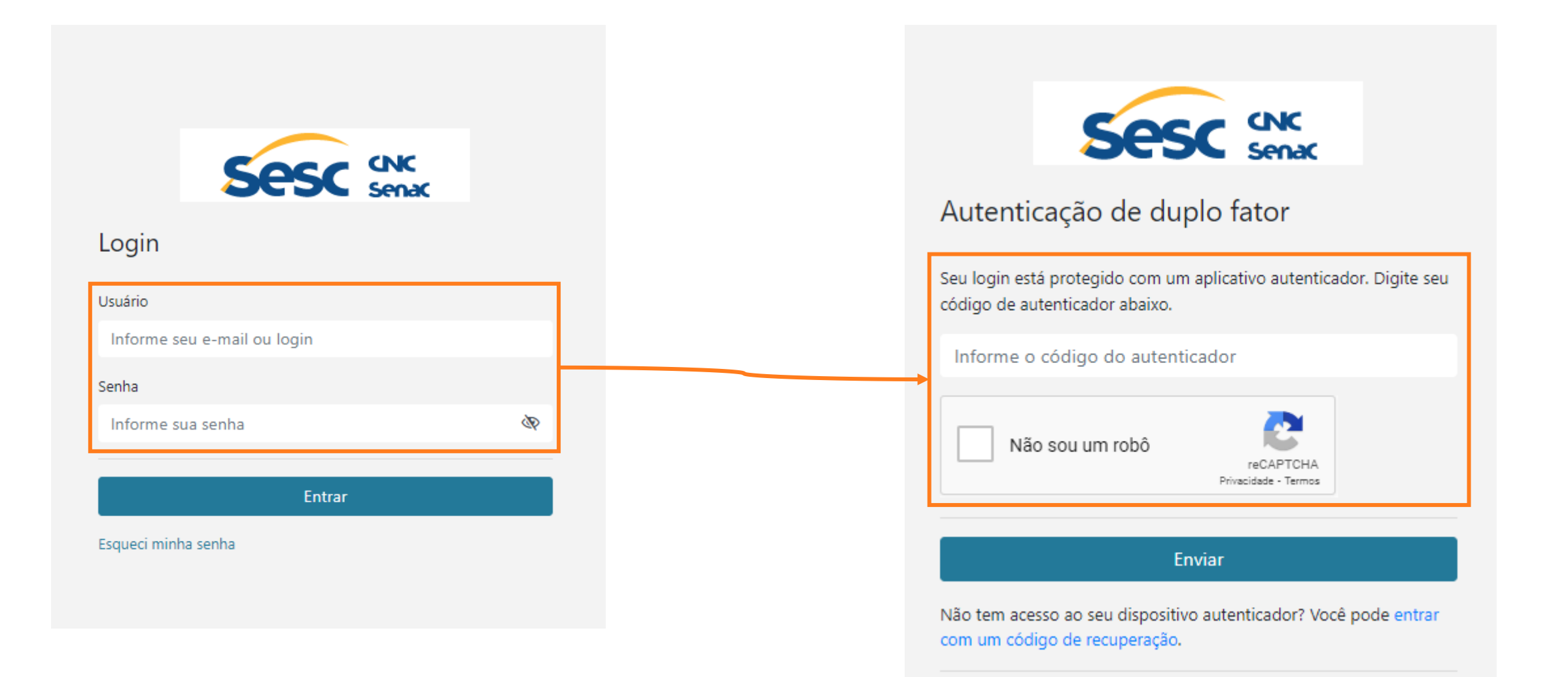

ATENÇÃO: Se tiver dúvida acerca da autenticação de duplo fator, acesse a aba externa

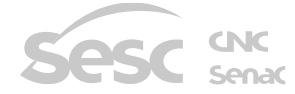

Normas e instruções e leia o MANUAL DE AUTENTICAÇÃO DE DUPLO FATOR

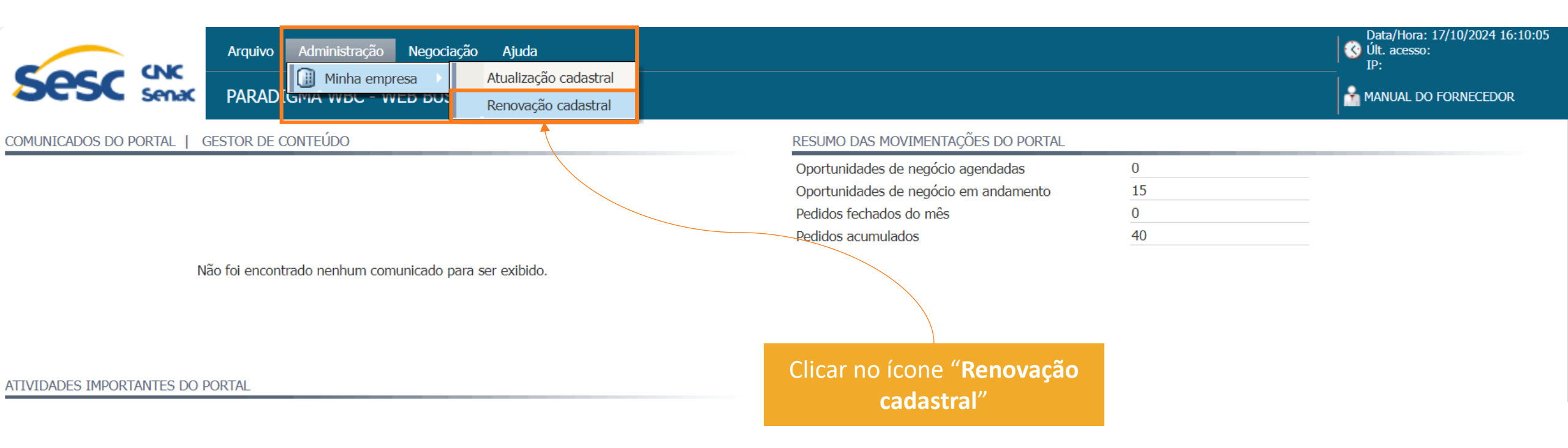

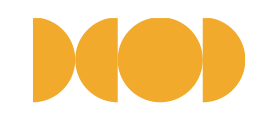

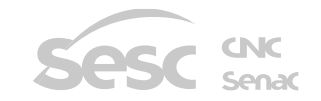

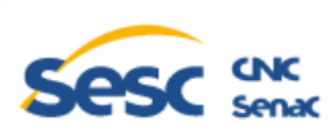

#### RENOVAÇÃO CADASTRAL

Essa rotina permitirá a renovação do seu cadastro.

Guia para o preenchimento do seu cadastro encontra-se disponível na área pública, na aba "Normas e instruções".

Após finalizar o seu processo, você poderá acompanhar o andamento por meio da opção 'consulta protocolo' na área pública do portal de compras informando o número do seu protocolo.

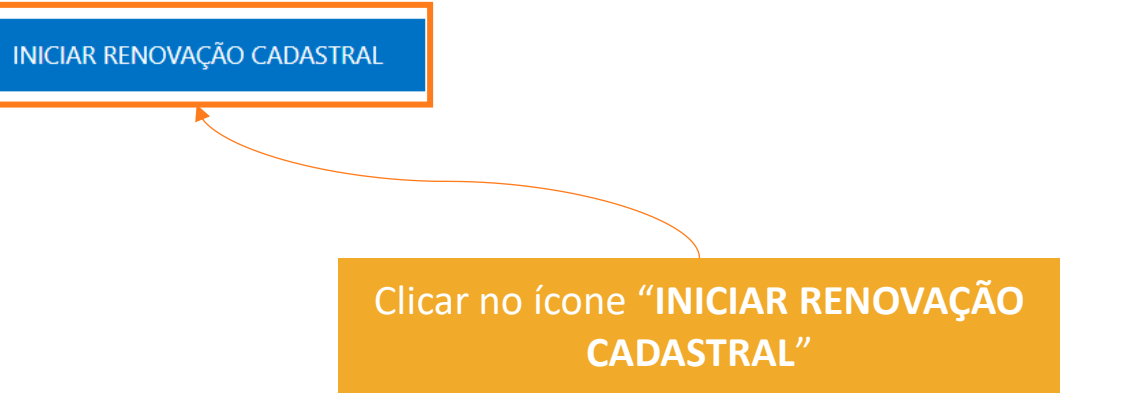

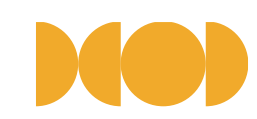

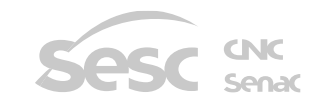

Data/Hora: 17/10/2024 16:08:17

A MANUAL DO FORNECEDOR

🔇 Últ. acesso:

IP:

|                                                           | 1 2                                                              | 3 4                               | 5 6 7 8                              |                                  |                   |
|-----------------------------------------------------------|------------------------------------------------------------------|-----------------------------------|--------------------------------------|----------------------------------|-------------------|
|                                                           | Dados gerais Represen                                            | tantes e Contatos Dados bancários | CNAE Linha de Documentos Confirmação |                                  |                   |
|                                                           | sóci                                                             | os                                | fornecimento                         |                                  |                   |
| GERAL                                                     |                                                                  |                                   |                                      |                                  |                   |
| Código                                                    |                                                                  |                                   |                                      |                                  |                   |
| País                                                      | BRASIL                                                           | v                                 | Tipo de pessoa                       | Pessoa jurídica Pessoa física    |                   |
| СЛРЈ                                                      | 29.658.162/0001-01                                               |                                   | Tipo de cadastro                     | SIMPLIFICADO                     | ¥                 |
| Razão social                                              | MANUAL DO FORNECEDOR HOMOLOGAÇÃO                                 |                                   | Nome fantasia                        | MANUAL DO FORNECEDOR HOMOLOGAÇÃO |                   |
| Indicativo de atividade                                   | Comércio 🗌 Indústria 🗸 Serviço                                   |                                   |                                      |                                  |                   |
| Início da atividade                                       | 01/02/2024                                                       |                                   | Patrimônio líquido                   | ÷                                |                   |
| Capital integralizado                                     | ▲<br>▼                                                           |                                   | Data de integralização               | ä                                |                   |
|                                                           |                                                                  |                                   |                                      |                                  |                   |
| ENDEREÇO                                                  |                                                                  |                                   |                                      |                                  |                   |
| СЕР                                                       | 21.012-970                                                       |                                   |                                      |                                  |                   |
| Logradouro                                                | AVENIDA BRASIL                                                   |                                   |                                      |                                  |                   |
| Número                                                    | 10500                                                            |                                   | Complemento                          |                                  |                   |
| Bairro                                                    | PENHA                                                            |                                   |                                      |                                  |                   |
| Estado                                                    | RIO DE JANEIRO                                                   | •                                 | Cidade                               | RIO DE JANEIRO                   | •                 |
| DADOS COMPLEMENTARES                                      |                                                                  |                                   |                                      |                                  |                   |
| Inscrição estadual                                        | 9 00 402 54                                                      | Isento                            | Inscrição municipal                  |                                  | √ Isento          |
|                                                           | 0,0070                                                           |                                   |                                      |                                  |                   |
| Porte                                                     | MÉDIO                                                            | *                                 |                                      |                                  |                   |
| CNAE                                                      | SERVIÇOS DE ARQUITETURA E ENGENHARIA; TESTES E ANÁLISES TÉCNICAS | <i>₽</i> Q                        | Capital social                       | ÷                                |                   |
| Contribuição previdenciária sobre a receit a bruta (CPRB) | ● Sim ○ Não                                                      |                                   |                                      |                                  |                   |
|                                                           |                                                                  |                                   |                                      |                                  |                   |
| CONTINUAR CANCELAR                                        |                                                                  |                                   |                                      |                                  |                   |
| A                                                         | PARTIR DAQUI, ALTERE INFORMAÇÕES (                               | CASO NECESSÁRI                    | O E, ANEXE OS DOCUMENTO              | S SOLICITADOS NA ABA 7           |                   |
|                                                           | <b>DOCUMENTOS</b> , OBRIGATÓRIOS PARA A                          | RENOVAÇÃO CA                      | DASTRAL, SEGUINDO OS ME              | SMOS PROCEDIMENTOS               |                   |
|                                                           | DESCRITOS NOS PASS                                               | OS 1 AO 8, DETAI                  | LHADOS NOS SLIDES ANTERIO            | DRES.                            | Sesc chc<br>Senac |
|                                                           |                                                                  |                                   |                                      |                                  | Senac             |

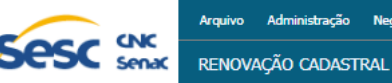

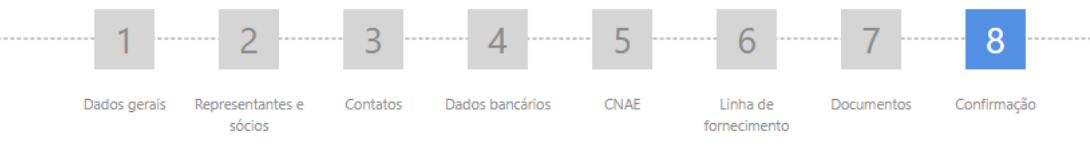

Protocolo: 29658162-R161020241101BR

#### CONFIRMAÇÃO

Seu processo de Inclusão Cadastral/Renovação Cadastral/Alteração de Dados está quase no fim. Para enviá-lo para análise, clique em confirmar cadastro. Ao fazê-lo, você receberá em seu e-mail o protocolo de acompanhamento do seu processo. Com ele você poderá saber o andamento do seu processo de cadastro. Para isso, acesse e informe o número do seu protocolo.

Protocolo: 29658162-R161020241101BR

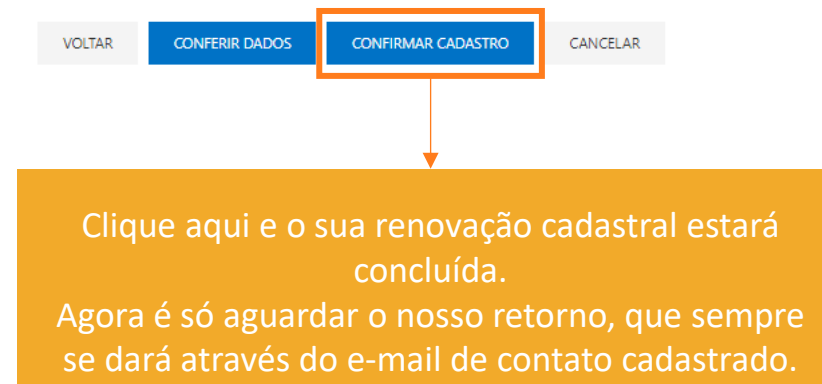

Aiuda

ATENÇÃO: VOCÊ VAI RECEBER UM E-MAIL COM ESTE PROTOCOLO, MAS ANOTE ESTE NÚMERO, POIS É O CÓDIGO PARA VOCÊ ACOMPANHAR O ANDAMENTO DA SUA SOLICITAÇÃO

|                                       | ENVIO DE PROTOCOLO                                                               |
|---------------------------------------|----------------------------------------------------------------------------------|
| rezado Fornecedor,                    | 0190                                                                             |
| sta é seu número de protocolo: 206    | 59162 11610202465100                                                             |
| om ele você poderá acompanhar o a     | andamento doisen cadastro.                                                       |
| ara isso, acesse https://egov-hml.pai | radigmabs.com.br/sescdn-hml/Empresa/CadastroExterno/ApresentacaoCadastro e       |
| nforme o número do seu protocolo.     |                                                                                  |
| aso identifique que seu cadastro foi  | devolvido para correção, você deverá usar seu número de protocolo para retomar o |
| rocesso de cadastramento.             |                                                                                  |
|                                       |                                                                                  |
|                                       |                                                                                  |
| ONTAL DE COMPTAS SESC DEPARTA         | IMENTO NACIONAL                                                                  |

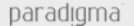

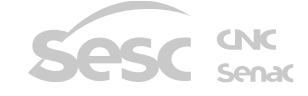

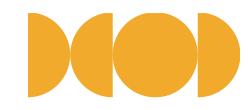

# COMO ATUALIZAR O CADASTRO

## O QUE É ATUALIZAÇÃO CADASTRAL?

Atualização cadastral é o procedimento que poderá ser realizado pelo fornecedor a qualquer momento, a partir da necessidade de atualização de informações cadastrais e/ou documentos opcionais do seu cadastro.

Sempre que houver necessidade a alterar qualquer informação do seu cadastro (ex.: conta bancária, endereço etc.), é fundamental que seja realizada a atualização do seu cadastro.

Quando a atualização do cadastro for homologada pelo Sesc Departamento Nacional, a validade inicial do seu cadastro não será alterada.

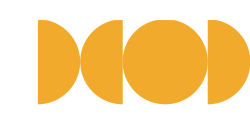

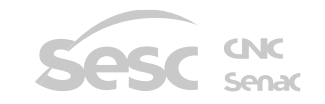

## Acesse o PORTAL DE COMPRAS SESC DEPARTAMENTO NACIONAL através do link: https://egov-br.paradigmabs.com.br/sescdn/Default.aspx

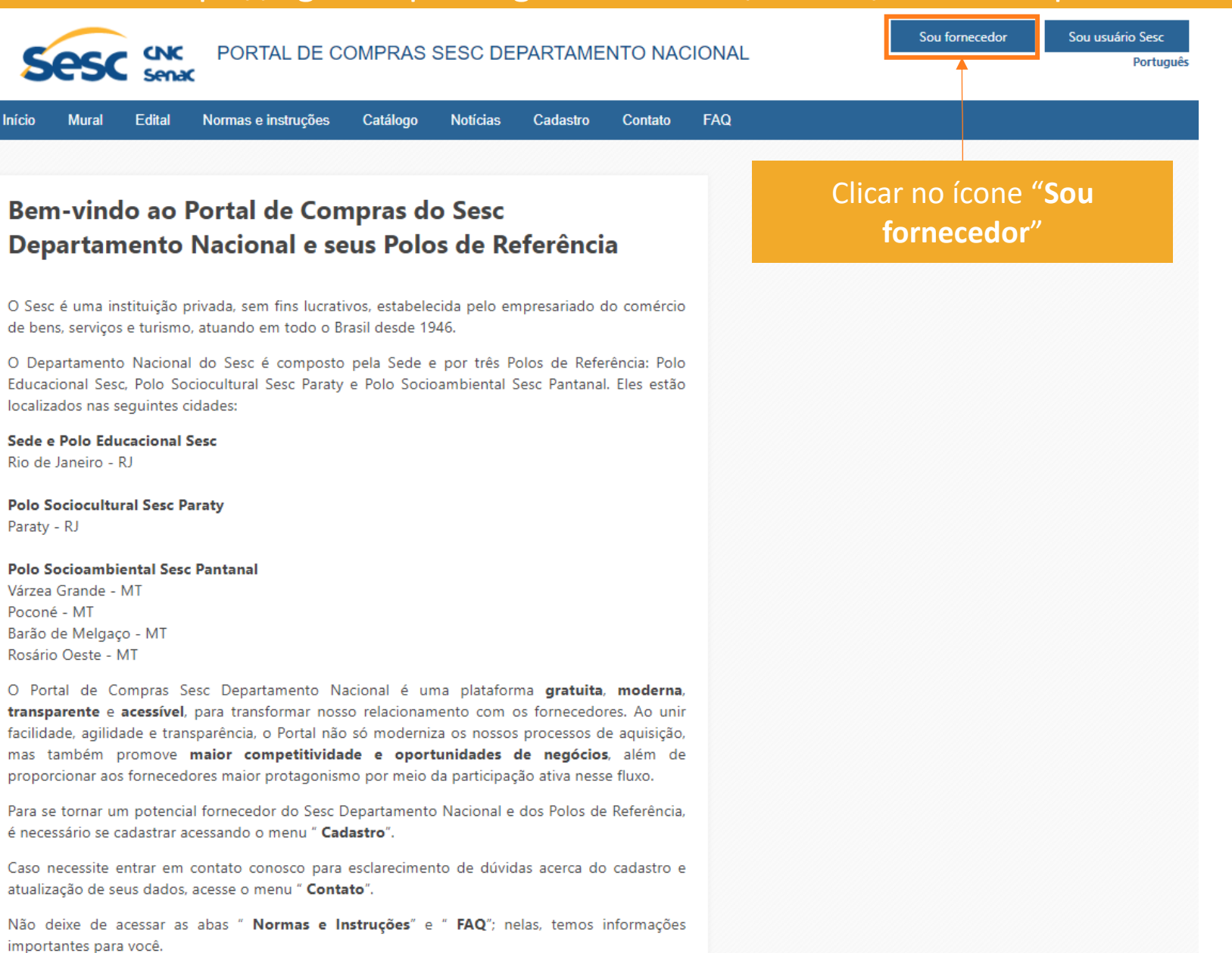

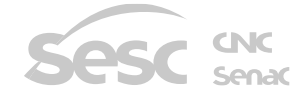

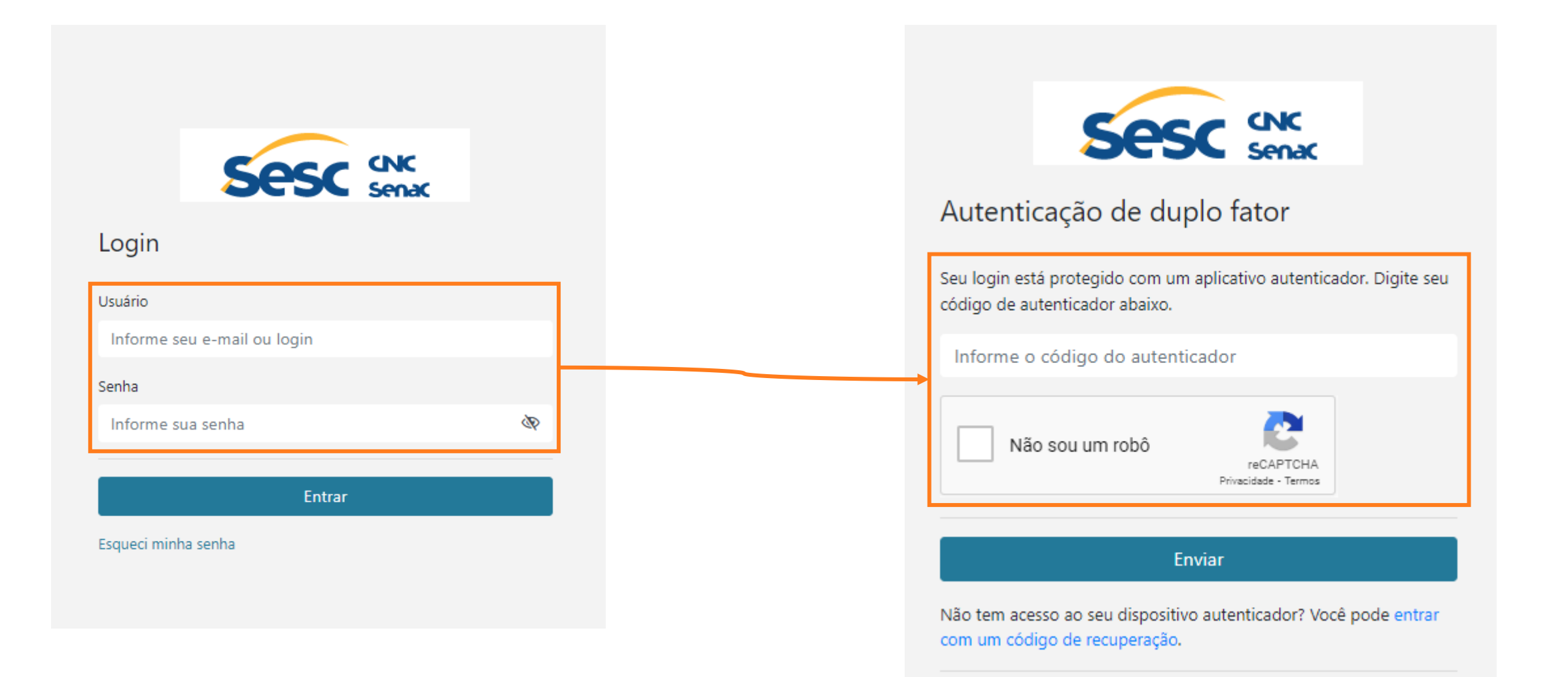

ATENÇÃO: Se tiver dúvida acerca da autenticação de duplo fator, acesse a aba externa

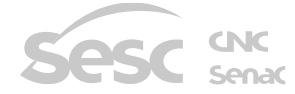

Normas e instruções e leia o MANUAL DE AUTENTICAÇÃO DE DUPLO FATOR

| Arquivo       Administração       Negociação       Ajuda         Image: Second Second |   |                                       |                      | Data/Hora: 17/10/2024 16:09:39<br>Últ. acesso:<br>IP:<br>MANUAL DO FORNECEDOR |
|----------------------------------------------------------------------------------------------------|---|---------------------------------------|----------------------|-------------------------------------------------------------------------------|
| COMUNICADOS DO PORTAL   GESTOR DE CONTEÚDO                                                                                                    |   | RESUMO DAS MOVIMENTAÇÕES DO PORTAL    |                      | *                                                                             |
|                                                                                                    |   | Oportunidades de negócio agendadas    | 0                    |                                                                               |
|                                                                                                    |   | Oportunidades de negócio em andamento | 15                   |                                                                               |
|                                                                                                    |   | Pedidos fechados do mês               | 0                    |                                                                               |
|                                                                                                    |   | Pedidos acumulados                    | 40                   |                                                                               |
| Não foi encontrado nenhum comunicado para ser exibido.                                                                                                    |   |                                       |                      |                                                                               |
| ATIVIDADES IMPORTANTES DO PORTAL                                                                                                    |   |                                       |                      |                                                                               |
| Descrição ~ Data ~ Tipo ~ Situação                                                                                                    | ~ | Clicar no ícone '<br>cadasti          | 'Atualização<br>ral″ |                                                                               |

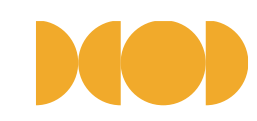

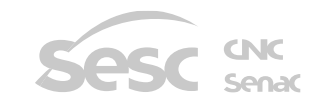

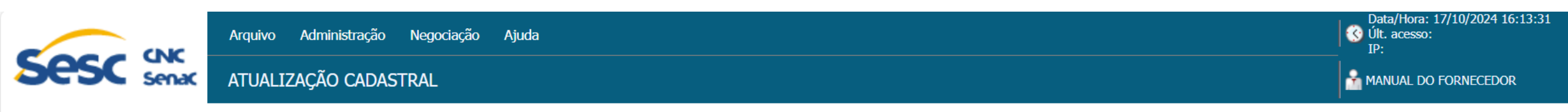

Essa rotina permitirá a atualização dos dados de sua empresa.

Lembre-se que ao executar essa opção, a validade do seu cadastro NÃO será alterada.

Caso deseje atualizar a data de validade do seu cadastro, deve iniciar um processo de Renovação Cadastral.

#### INICIAR ALTERAÇÃO DE DADOS

Clicar no ícone "INICIAR ALTERAÇÃO DE DADOS"

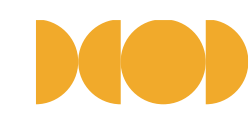

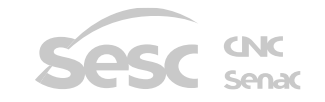

|                                                 |            |                                                             | ······ 1 ····· 2 ····· 3 ····· 4 ·                             | 5 6 7 8                                                 |                                  |                |
|-------------------------------------------------|------------|-------------------------------------------------------------|----------------------------------------------------------------|---------------------------------------------------------|----------------------------------|----------------|
|                                                 |            |                                                             | Dados gerais Representantes e Contatos Dados bancári<br>sócios | os CNAE Linha de Documentos Confirmação<br>fornecimento |                                  |                |
| GERAL                                           |            |                                                             |                                                                |                                                         |                                  |                |
| Código                                          |            |                                                             |                                                                |                                                         |                                  |                |
| País                                            |            | BRASIL                                                      |                                                                | Tipo de pessoa                                          | Pessoa jurídica Pessoa física    |                |
| CNPJ                                            |            | 29.658.162/0001-01                                          |                                                                | Tipo de cadastro                                        | SIMPLIFICADO                     | v              |
| Razão social                                    |            | MANUAL DO FORNECEDOR HOMOLOGAÇÃO                            |                                                                | Nome fantasia                                           | MANUAL DO FORNECEDOR HOMOLOGAÇÃO |                |
| Indicativo de atividade                         |            | 🗸 Comércio 🗌 Indústria 🗸 Serviço                            |                                                                |                                                         |                                  |                |
| Início da atividade                             |            | 01/02/2024                                                  |                                                                | Patrimônio líquido                                      |                                  | b<br>#         |
| Capital integralizado                           |            |                                                             | *                                                              | Data de integralização                                  | Ċ                                |                |
|                                                 |            |                                                             |                                                                |                                                         |                                  |                |
| ENDEREÇO                                        |            |                                                             |                                                                |                                                         |                                  |                |
| CEP                                             |            | 21.012-970                                                  |                                                                |                                                         |                                  |                |
| Logradouro                                      |            | AVENIDA BRASIL                                              |                                                                |                                                         |                                  |                |
| Número                                          |            | 10500                                                       |                                                                | Complemento                                             |                                  |                |
| Bairro                                          |            | PENHA                                                       |                                                                |                                                         |                                  |                |
| Estado                                          |            | RIO DE JANEIRO                                              | •                                                              | Cidade                                                  | RIO DE JANEIRO                   | •              |
| DADOS COMPLEMENTARES                            |            |                                                             |                                                                |                                                         |                                  |                |
| Inscrição estadual                              |            | 43.584.89-8                                                 | lsento                                                         | Inscrição municipal                                     |                                  | √ Isento       |
| Porte                                           |            | MÉDIO                                                       |                                                                |                                                         |                                  |                |
| CNAE                                            |            | SERVICOS DE ARQUITETURA E ENGENIHARIA: TESTES E ANÁLISES TÉ |                                                                | Capital social                                          |                                  | k.             |
| Contribuição previdenciária sobre a receita bru | uta (CPRB) | ●Sim ○Não                                                   |                                                                |                                                         |                                  | ×              |
|                                                 |            |                                                             |                                                                |                                                         |                                  |                |
| CONTINUAR CANCELAR                              |            | A PARTIR DAQUI, ATUALIZ                                     | ZE AS INFORMAÇÕES NECESS                                       | SÁRIAS E, HAVENDO NECESSID                              | ADE, TAMBÉM SERÁ                 |                |
|                                                 |            | IN IZA CÃO CADACTONI.                                       | ICA OS MESMOS PROCEDIM                                         | ENTOS, MASINAU E UMA ETAL                               | PA OBRIGATORIA PARA A            |                |
|                                                 |            | JALIZAÇAU CADASTRAL. S                                      | NOS SLIDES AN                                                  | ITERIORES.                                              | DS I AO 8, DETALHADOS            | Sesc cnc senac |

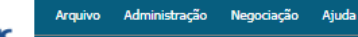

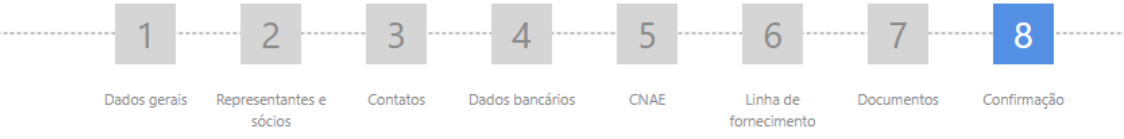

Protocolo: 29658162-A161020241113BR

#### CONFIRMAÇÃO

Seu processo de Inclusão Cadastral/Renovação Cadastral/Alteração de Dados está quase no fim. Para enviá-lo para análise, clique em confirmar cadastro. Ao fazê-lo, você receberá em seu e-mail o protocolo de acompanhamento do seu processo. Com ele você poderá saber o andamento do seu processo de cadastro. Para isso, acesse e informe o número do seu protocolo.

Protocolo: 29658162-A161020241113BR

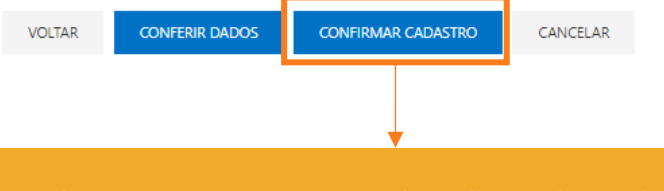

Clique aqui e o sua atualização cadastral estará concluída.

Agora é só aguardar o nosso retorno, que sempre se dará através do e-mail de contato cadastrado

ATENÇÃO: VOCÊ VAI RECEBER UM E-MAIL COM ESTE PROTOCOLO, MAS ANOTE ESTE NÚMERO, POIS É O CÓDIGO PARA VOCÊ ACOMPANHAR O ANDAMENTO DA SUA SOLICITAÇÃO

| Sesc senac                                                                                                    |
|----------------------------------------------------------------------------------------------------|
| ENVIO DE PROTOCOLO                                                                                                    |
| Prezado Fornecedor,<br>Este é seu número de protocolo: 29658162-116102024 (JEJBR:<br>Com ele você poderá acompanhar o andamento dosec cadastro.<br>Para isso, acesse <u>https://egov-hml.paradigmabs.com.br/sescdn-hml/Empresa/CadastroExterno/ApresentacaoCadastro</u> e<br>informe o número do seu protocolo.<br>Caso identifique que seu cadastro foi devolvido para correção, você deverá usar seu número de protocolo para retomar o<br>processo de cadastramento.<br>Atenciosamente,<br>PORTAL DE COMPRAS SESC DEPARTAMENTO NACIONAL |
|                                                                                                    |
| Paradigma Business Solution                                                                                                    |
| paradigma                                                                                                    |

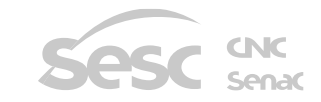

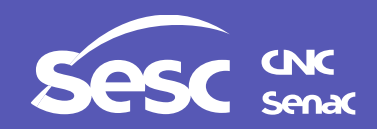

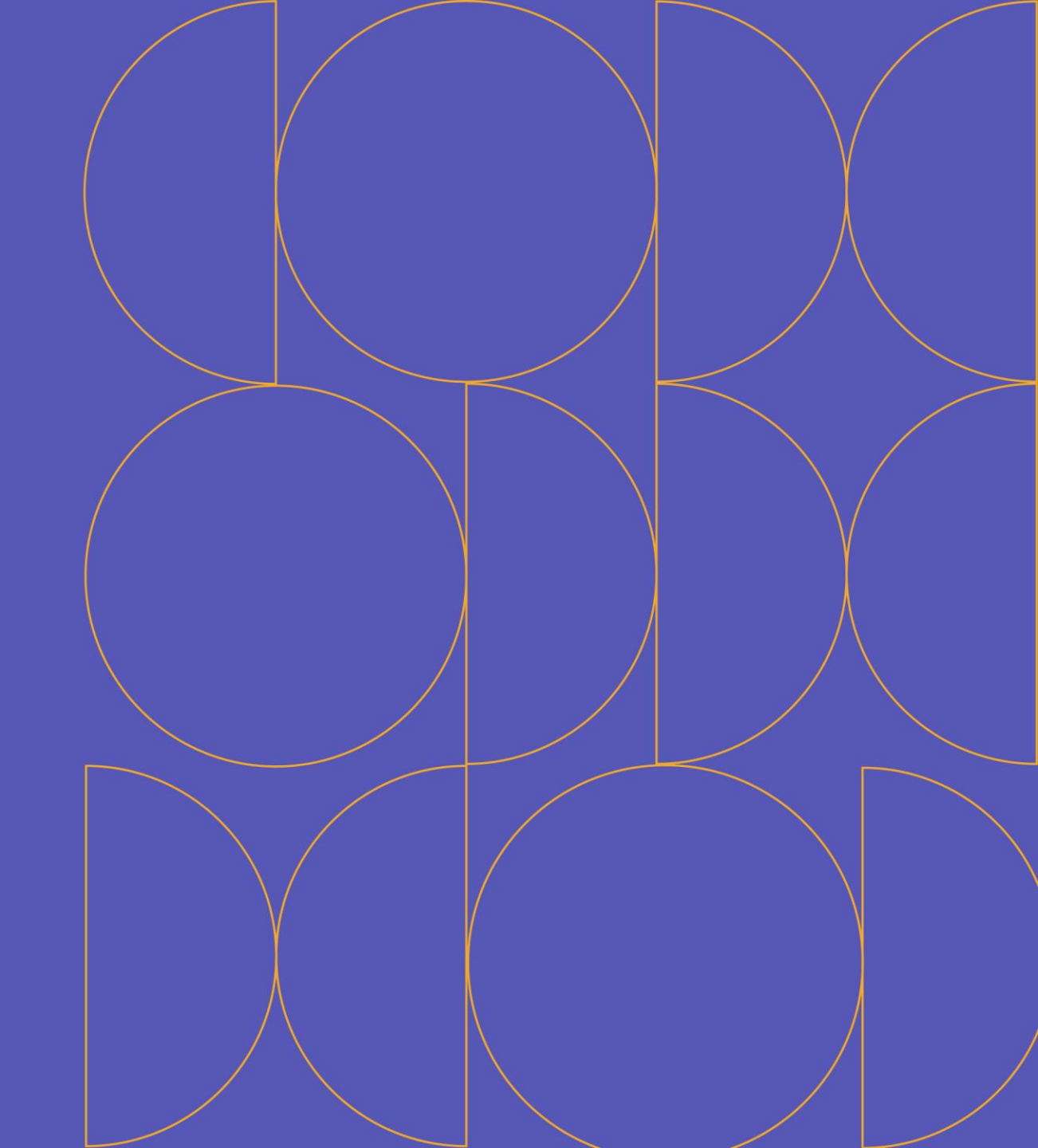